# Handleiding inloggen VvE Portaal t.b.v. een lid van een VvE in beheer bij VvE Metea

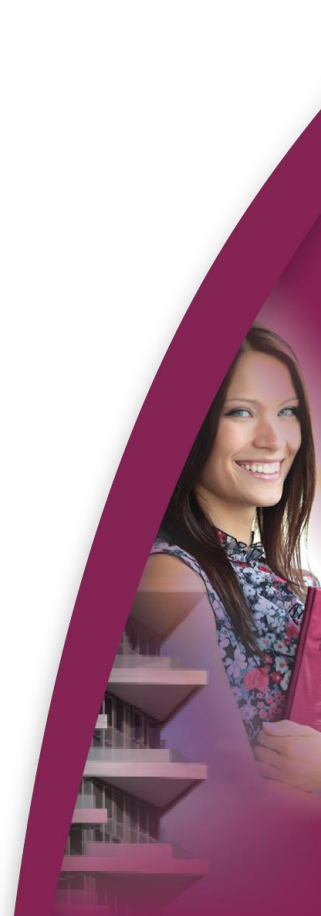

Via <u>www.vvemetea.nl</u> logt u in door in de rechter side bar op de knop 'Inloggen VvE Portaal Twing` te klikken. Of via de link: <u>https://vvemetea.twing.nl/</u>

| Twing Portalen |
|----------------|
| Gebruikersnaam |
| Wachtwoord     |
|                |

Hier geeft u, uw gebruikersnaam en wachtwoord in.

Indien u uw wachtwoord niet meer paraat hebt, dan kunt u in het inlogscherm naar het VvE Portaal op de knop Wachtwoord vergeten? klikken. U ontvangt dan van ons het wachtwoord op het bij ons geregistreerde e-mailadres.

Natuurlijk kunt u, uw inloggegevens ook opvragen door een mail te sturen naar vve@vvemetea.nl

Vervolgens komt u in de inlogomgeving.

Rechts bovenin heeft u de mogelijkheid om uw gegevens aan te passen of uit te loggen door op het poppetje te klikken.

| VvE Portaal      | Mijn pagina 👻 | Administratie + | Financiën • Gebouw beheer • |               |                           |
|------------------|---------------|-----------------|-----------------------------|---------------|---------------------------|
| Mijn saldo       |               |                 | Mijn periodieke bijdrage    | Mijn bezit    | Mijn aandeel reservefonds |
| Mijn corresponde | entie         |                 | Mijn reparatieverzoeken     | Mijn gegevens |                           |
|                  |               |                 |                             |               |                           |

Bovenin ziet u ook direct de Menu opties in het Hoofdmenu die beschikbaar zijn en kunt u wisselen van VvE indien u eigendom heeft in meerdere complexen.

#### VvE Portaal Mijn pagina - Administratie - Financiën - Gebouw beheer -

| Mijn saldo           | Mijn periodieke bijdrage | Mijn bezit    | Mijn aandeel reservefonds |
|----------------------|--------------------------|---------------|---------------------------|
| Mijn correspondentie | Mijn reparatieverzoeken  | Mijn gegevens |                           |

#### Mijn pagina

- Mijn saldo: uw facturen en betalingen.
- Mijn periodieke bijdrage: de hoogte van uw bijdrage aan de VvE.
- Mijn bezit: appartementsrechten die in uw eigendom zijn.
- Mijn aandeel reservefonds: per belastingjaar uw aandeel binnen het reservefonds van de VvE.
- Mijn correspondentie: de aan u verzonden correspondentie door VvE Metea.
- Mijn reparatieverzoeken: de door u gemelde reparatieverzoeken.
- Mijn gegevens: de bij ons bekende nawte-gegevens van u. Waar nodig kunt u deze aanvullen of aanpassen.

| VvE Portaal    | Mijn pagina 👻 | Administratie - | Financiën - | Gebouw beheer -                           |                        |                  |
|----------------|---------------|-----------------|-------------|-------------------------------------------|------------------------|------------------|
|                |               |                 |             |                                           |                        |                  |
| Algemene gegev | vens VvE      |                 |             | Appartementsrechten stemmen en breukdelen | Verdeelsleutels        | Dagelijks beheer |
| Bestuur en com | missies       |                 |             | Splitsingsreglement                       | Mededelingen           | Vergaderingen    |
| Besluiten      |               |                 |             | Actiepunten                               | Belangrijke documenten |                  |

#### Administratie

- Algemene gegevens VvE: hier zijn alle appartementsrechten waar te nemen en is de akte van splitsing te downloaden.
- Appartementsrechten stemmen en breukdelen
- Verdeelsleutels: hier staan in de akte van splitsing beschreven verdeelsleutels weergegeven.
- Dagelijks beheer: hier kunt u alle relevante informatie van het dagelijks beheer terugvinden, zoals het beheerteam en gegevens VvE Metea.
- Bestuur en commissies: hier zijn de gegevens van het huidige bestuur terug te vinden.
- Splitsingsreglement: hier treft u de akte van splitsing aan.
- Mededelingen: hier is informatie na te lezen die op het mededelingenbord is gezet door VvE Metea of het VvE bestuur.
- Vergaderingen: hier zijn de agenda's, notulen, besluiten en actiepunten en overige vergaderstukken zoals begrotingen en jaarrekeningen in te zien van alle vergaderingen.
- Sesluiten: hier zijn de besluiten waar te nemen uit de notulen van alle vergaderingen.
- Actiepunten: hier zijn de actiepunten waar te nemen uit de notulen van alle vergaderingen.
- Belangrijke documenten: hier zijn alle belangrijke documenten waar te nemen voor nieuwe eigenaren, maar ook voor bestaande leden van de VvE.

| VvE Portaal | Mijn pagina 👻 | Administratie 👻 | Financiën 👻 | Gebouw beheer 👻 |   |
|-------------|---------------|-----------------|-------------|-----------------|---|
| Begroting   |               |                 |             |                 | ſ |

### Financiën

Begroting: de vastgestelde begroting van het lopende boekjaar.

VvE Portaal

Mijn pagina 👻

Administratie 🝷

Financiën 👻

Gebouw beheer 👻

Reparatieverzoek melden

Documenten van het gebouw

**Gebouw Beheer** 

- Reparatieverzoek melden: hier kunt u een reparatieverzoek melden.
- Socumenten van het gebouw: hier treft u bijvoorbeeld de MJOP aan van de VvE.

## VvE Fazantenhof / Kwartelhof, gevestigd te Doesburg

Wissel van VvE 🕁

Veel gebruikte pagina's kunt u als favoriet plaatsen op de Startpagina. Dit doet u door naar de pagina te gaan waar u wilt zijn en op het Sterretje te klikken.

Wilt u weer terug naar de Startpagina, dan klikt u op de button

VvE Portaal

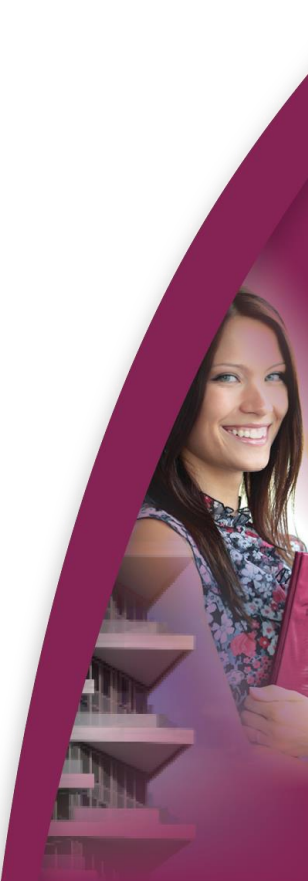